# "Min skole- foresatt"

## Sjå denne filmen:

Introduksjon til "Min skole" og Visma Flyt skole: https://www.youtube.com/watch?v=-PtJqZqNoYo

### Last ned appen

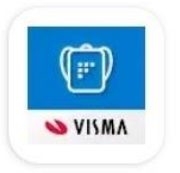

Min skole - foresatt Visma Software International AS • Læring ▶ Installert

- 1. Vel "Sør-Fron kommune".
- 2. Logg inn med bank-ID.
- 3. Du finn oversikt over dine ungar som er elevar ved skulane i Sør-Fron.
- 4. Anbefaler at push-varsler er tillete.

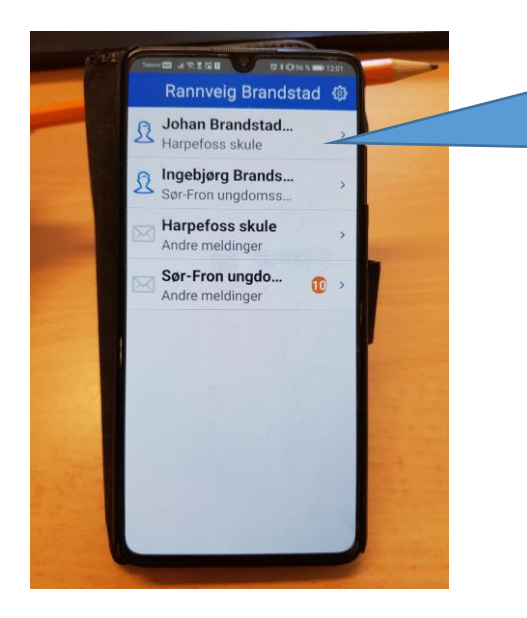

Her er oversikt over alle dine ungar som er elevar i Sør-Fron.

### Send melding

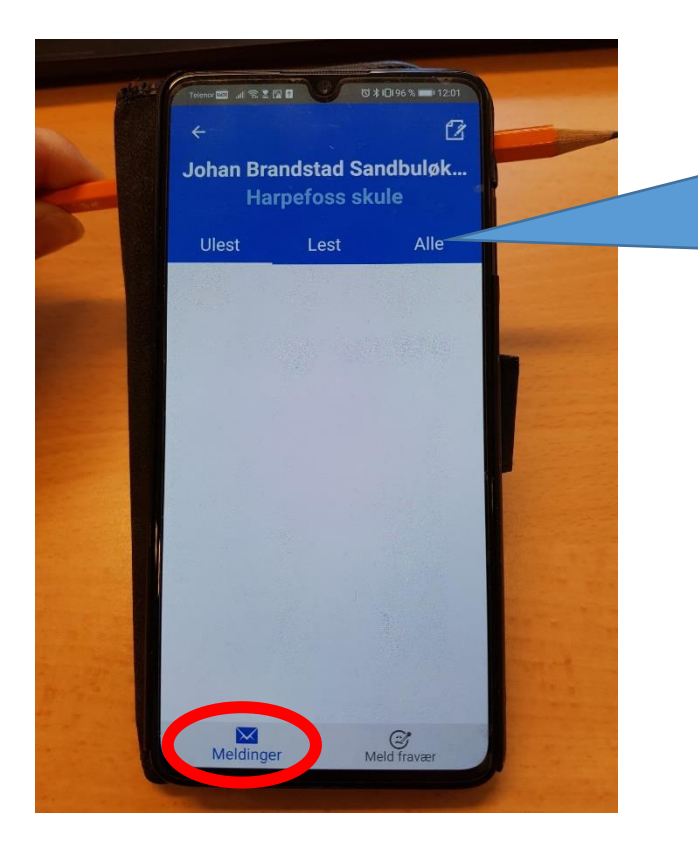

Her ser du meldingskommunikasjonen som går mellom heim og skule.

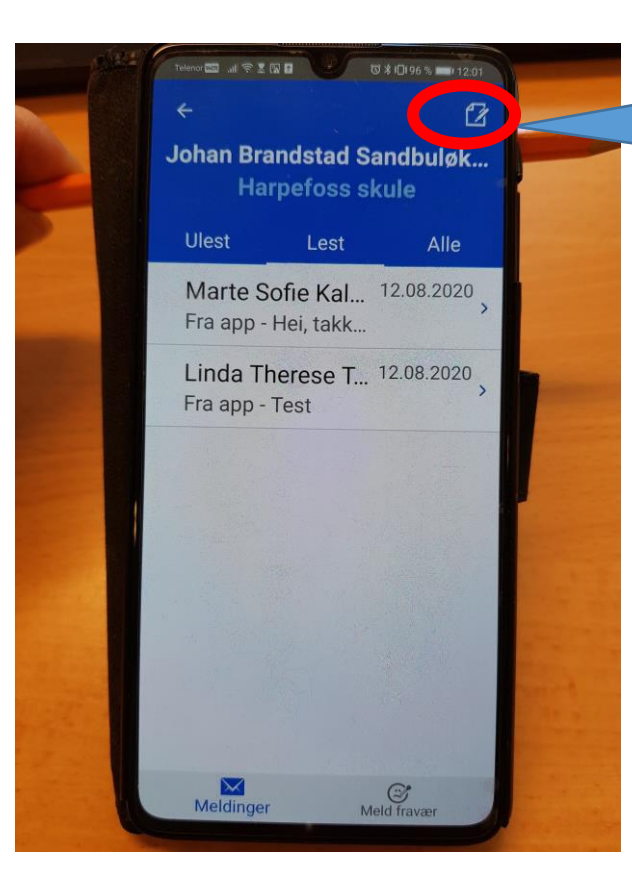

Trykk her for å skrive melding til tilsette ved skulen. Johan Brandstad Sandbuløk... Harpefoss skule

<del>()</del>

 $\bigcirc$ 

۲

.

•

.

•

.

.

Send til:

Telenor 🖽 🔐 🗮 🖫 🖬 👘 🖏 🕷 🕅 12:03

Unngå sensitiv informasjon

Velg mottaker(e) Ferdig Linda Therese Thorèn Engum Kontaktlærer

Skoleadmin Inger Lise Listuen Skoleadmin

Guri Visdal Rudland

Marte Sandum Barkenæs Skoleadmin

Hanne S Monshaugen Faglærer Kroppsøving, Samfun...

Marie Kristin Heide Faglærer Kroppsøving, Samfun...

Wenche-Renate Bøløkken Faglærer Kunst og håndverk

Aina Busch Sletten Faglærer Kunst og håndverk

Mette Elisabeth Stenseng Faglærer Kunst og håndverk

Marte Sofie Kaldhussæter Tenold

Trykk her for å velja mottakar.

Vel den tilsette du ønskjer å sende melding til.

### Melde fråvær

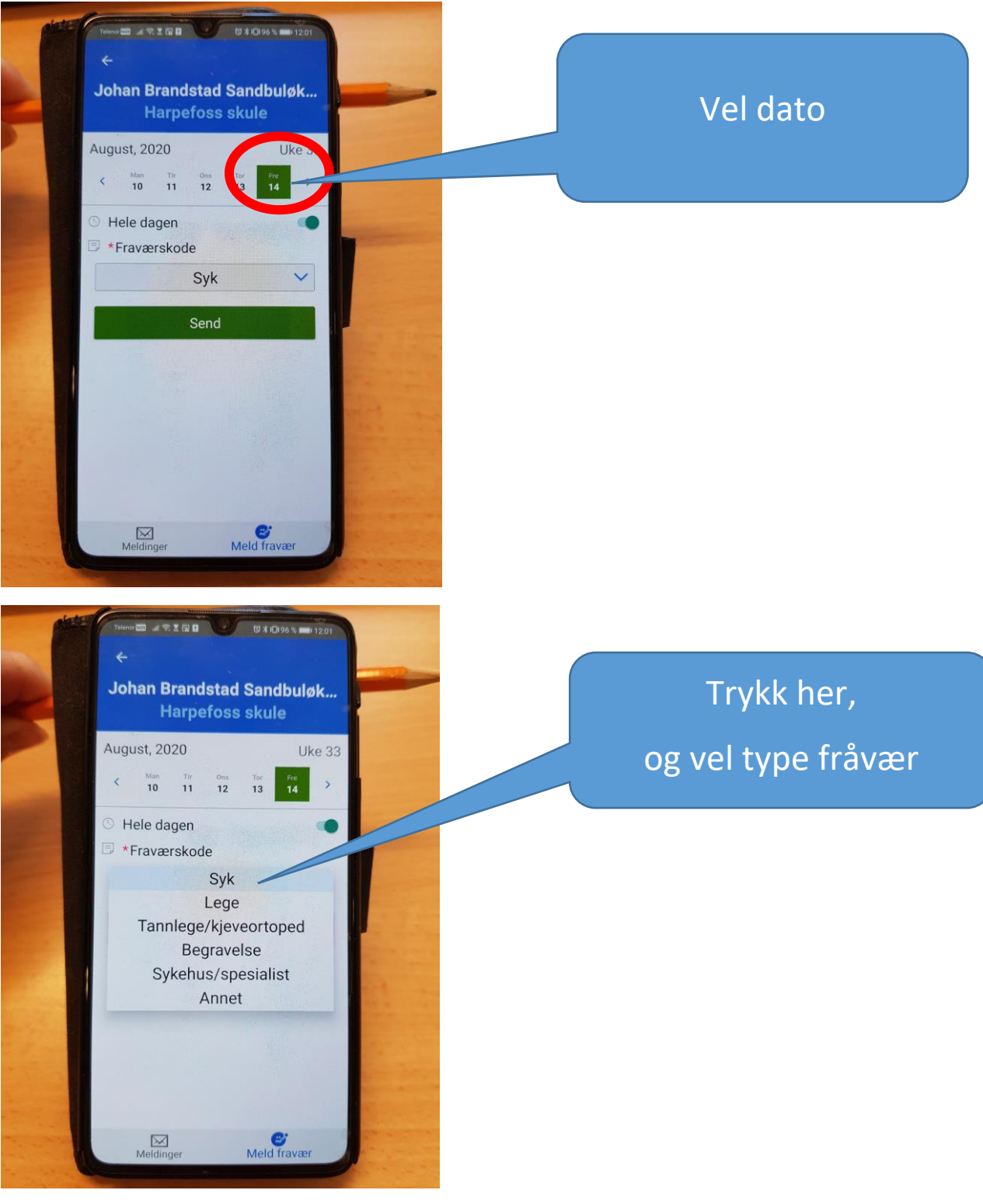

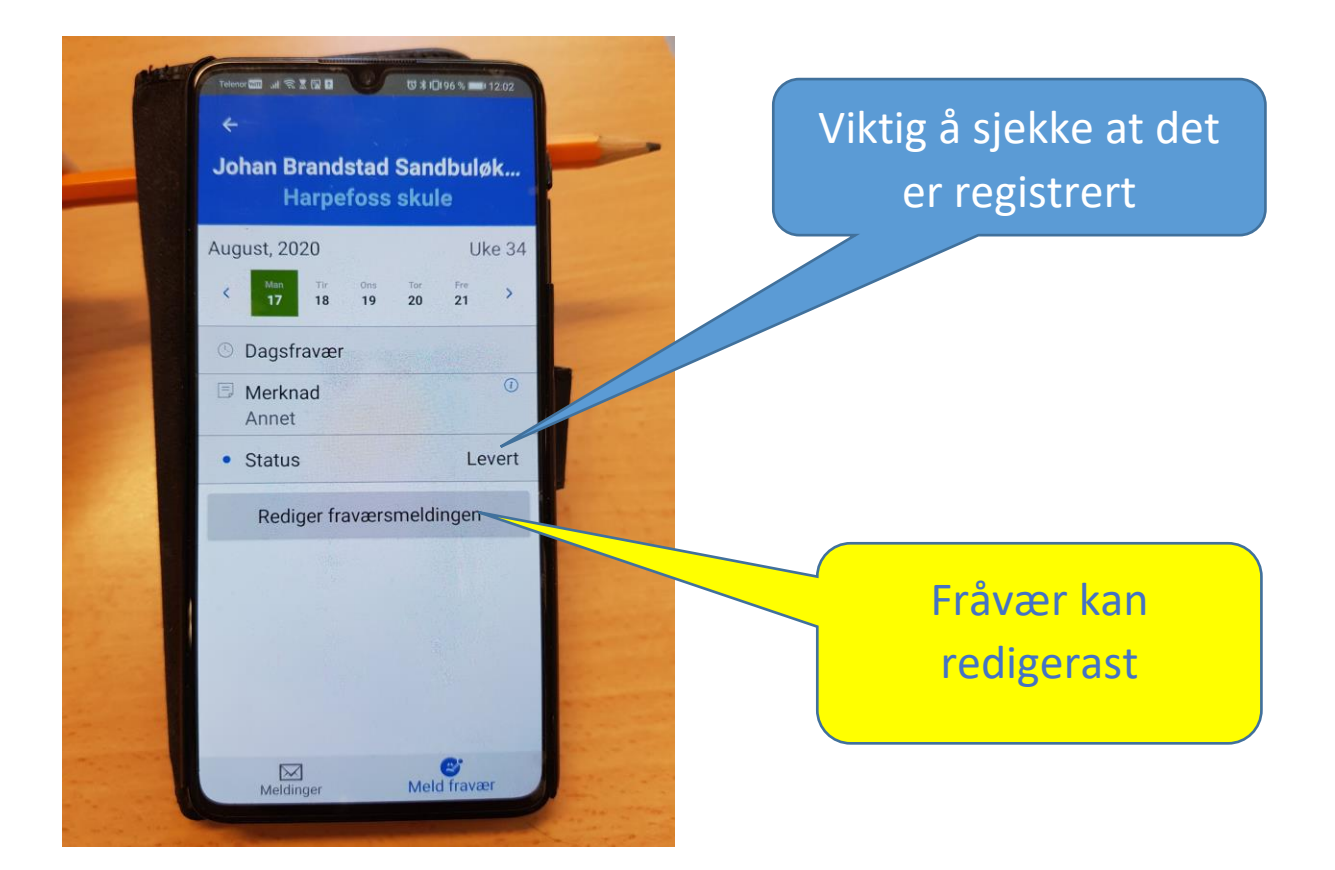